## 如何使用CAT工具翻译字幕文件(之srt篇)

常见的字幕格式有srt,ass等。使用计算机辅助翻译工具(CAT)翻译字幕会大大提高效率,同时还能确保前后一致性,以Trados为例,如何翻译srt文件?

本文会提供几种思路。

一、使用Word对时间轴Markup

<mark>在Trados中默认是不处理Word的隐藏文字,</mark>根据这一特点,可以将srt文件用Word打开,然后在Word中进行处理。

test.srt 字幕样例:

1

00:00:05,049 -> 00:00:09,929

This is from Peking University.

2

00:00:09,964 -> 00:00:13,120

We have Trados ebook.

3

00:00:13,155 -> 00:00:17,113

Our eBook is for beginners.

不需要翻译的部分主要是句段号和时间轴

1

00:00:05,049 -> 00:00:09,929

因此可以在Word中使用查找和替换的方式,将所有的时间轴都找出,并将其格式设置为隐藏

如下图所示:

| Find and Replace ?                                          | ×              |
|-------------------------------------------------------------|----------------|
| Find Replace Go To                                          |                |
| Find what: <[0-9]{2}\;*\-\>*[0-9]^13                        | $\checkmark$   |
| Options: Use Wildcards<br>Format:                           |                |
| Replace with:                                               | $\checkmark$   |
| Format: Hidden 5                                            |                |
| << Less Replace Replace All Find Next Cance                 | el             |
| Search Options                                              |                |
| Search: All 🗸                                               |                |
| Match case Match prefix                                     |                |
| Find whole words only Match suffix                          |                |
| Use wildcards Match half/full width for                     | ns             |
| Sounds like (English)                                       | icter <u>s</u> |
| Find all word forms (English)                               | cters          |
| Sounds like (Japanese)                                      |                |
| Options                                                     |                |
| Replace 📶                                                   |                |
| F <u>o</u> rmat ▼ Sp <u>e</u> cial ▼ No Forma <u>t</u> ting |                |
|                                                             |                |

- 1. 勾选"Use wildcards"
- 2. 在"Find what:"中输入, <[0-9]\*\-\>\*[0-9]^13
- 3. 在"Replace with:"中,将格式设置为 Hidden
- 4. 点击"Replace All"

```
这样便可将所有时间轴选中,同时将其设置为隐藏格式,这样Trados Studio就不会将其抽取出进行翻译了。
```

```
查找替换后的效果如下:
```

| <b>1</b> .             |           |  |
|------------------------|-----------|--|
| 00:00:05,049->-00:00   | ):09,929- |  |
| This is from Peking Ur | w. sity.  |  |
|                        |           |  |
| <u>2</u> .             |           |  |
| 00:00:09,964 -> 00:00  | 0:13,120  |  |
| We have Trados eboo    |           |  |
| ب<br>د                 |           |  |
| 3.                     |           |  |
| 00:00:13,155->-00:00   | ):17,113- |  |
| Our-eBook-is-for-begin | nners.    |  |

虚线表示隐藏文字,隐藏文字不会抽取出来翻译。在Trados中的效果如下:

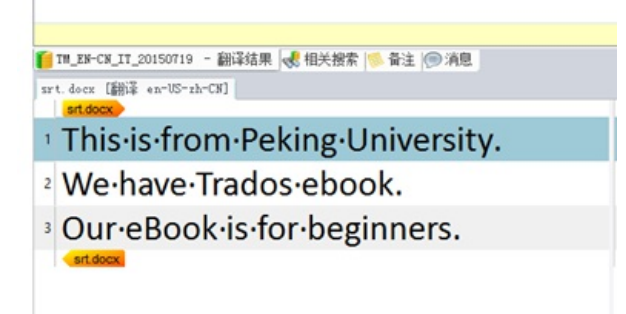

翻译完成后导出译文,最后恢复隐藏文字便可以完成翻译。

完整步骤,可见如下视频。

二、直接解析srt文件

基本思路,SDL Trados 可以指定开始和结束的位置,然后将其中需要翻译的内容抽取出来。一个简易的开始和结束规则如下:

开始: > 00:00:09,929

结束: > 2

在这个中间是需要抽取出来的翻译的。据此可以新建正则表达式匹配开始和结束的部分。

| Verseare-host                                                      | Shared Folders\Desktop(SR) | Demolytest.ort - Notepad++ |             | -           |      |
|--------------------------------------------------------------------|----------------------------|----------------------------|-------------|-------------|------|
| File Edit Search View Encoding Language Settings Macro Run Plugins | Window 7                   |                            |             |             | X    |
| 1988 2 19 1 1 19 1 1 1 1 1 1 1 1 1 1 1 1 1 1                       |                            |                            |             |             | _    |
|                                                                    | 1962.2                     |                            |             |             | _    |
|                                                                    | 0                          |                            |             |             | _    |
| 2 00:00:05,049 -> 00:00:09,92                                      |                            |                            |             |             |      |
| 30This is from Peking Univers                                      | ity. #M                    |                            |             |             |      |
| 4 5 2 / 范末 常勤承知家                                                   |                            |                            |             |             |      |
| 6 00:00:09,964 -> 00:00:13,12                                      | 0                          |                            |             |             |      |
| 7 We have Trados ebook.                                            |                            |                            |             |             |      |
| 8                                                                  |                            |                            |             |             |      |
| 9 3                                                                |                            |                            |             |             |      |
| 10 00:00:13,155 -> 00:00:17,11                                     | 3                          |                            |             |             |      |
| 11 Our eBook is for beginners.                                     |                            |                            |             |             |      |
| 12                                                                 |                            |                            |             |             |      |
|                                                                    |                            |                            |             |             |      |
|                                                                    |                            |                            |             |             |      |
|                                                                    |                            |                            |             |             |      |
|                                                                    |                            |                            |             |             |      |
|                                                                    |                            |                            |             |             |      |
|                                                                    |                            |                            |             |             |      |
| Nomalited file                                                     | langth:100 lines:12        | Ln:2 Cal:20 Sel:010        | Dec/Windows | UTF-8w/e80M | NS . |
|                                                                    |                            |                            |             |             |      |

在Trados中的操作步骤:

1.

|                          | 选择类型 | ×                        |
|--------------------------|------|--------------------------|
| 简单分隔文本<br>ITML           |      |                          |
| XML(内嵌内容)<br>XML(旧的内嵌内容) |      |                          |
|                          |      | 72,000 179,02            |
|                          |      | <b>1明7至 — 402月</b><br>.: |

2.

|                    | 创建文件类型                                                   |
|--------------------|----------------------------------------------------------|
| 文件类型信息<br>设置标识此文件类 | 1976年月                                                   |
| 文件类型信息             |                                                          |
|                    | 文件类型名称(II): [wil]                                        |
| 文件类型图标(C):         | 1] assembly://Sdl.FileTypeSupper_Fative.RegEx_1_1/ 测范(3) |
| 文件类型标识符(0):        | RegEx v 1.0.0.0 8355                                     |
| 文件名                |                                                          |
| 单个文档的名称(I);        | 常规表达式分隔文本文档                                              |
| 文档类别的名称(0):        | 常税表达式分隔文本文档                                              |
| 文件对话和通数符表          | 大式(07): *. sart                                          |
| 说明(0):             |                                                          |
| A BERLAND, PORT    | аууд <i>у</i> -                                          |
| 联助                 | (后者の)下一歩の) 完成の) 取消                                       |

3.

开始格式:> \d{2}.+\d{3}

结尾格式:^\d

勾选多行。

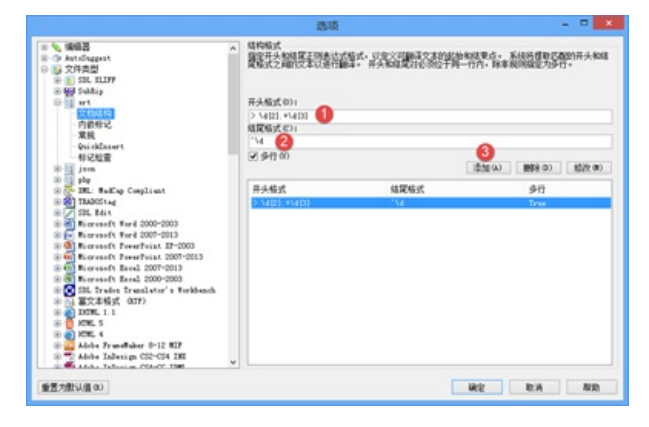

4. 这时Trados 已经可以直接解析srt文件,解析效果如下:

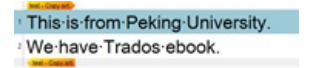

细心的读者应该已经看出问题了,最后一句丢失了。因为目前最后一句是不符合抽取规则的,所以无法抽取出。 这个方法不够完善,需要本地化工程师在最后一行手动写上一个数字,才能正常。如下图所示:

这样便可正常将所有的句段抽取出翻译了,翻译后再把最后添加的数字删除。这个方法较为简单便捷。

## 三、使用subrip插件,轻松搞定srt字幕翻译

这个插件可以抽取出所有的句段进行翻译,还可以修复断行的问题,总体不错,推荐大家使用。

官方下载地址: http://www.translationzone.com/openexchange/app/subripfiletype-472.html?action=Download

或者从我的网盘下载:<u>http://pan.baidu.com/s/1sjQK5rR</u>

## 四、SDL Trados 2015 或 Google Translate Toolkit

如果你使用的是SDL Trados 2015 或者是Google Translate Toolkit就不需要这么费心了,目前这两款已经可以直接翻译srt字幕了,省去不少烦恼,不过貌似也少学不少东西啊。

## 总结:

在使用工具的过程中经常发现这个现象,原先一些非常难以处理的文件格式,例如FrameMaker的mif文件,教学的时候常常需要讲2-3个小时才能说清楚,而随着工具的发展mif文件的翻译已经变得非常轻松。Srt字幕的翻译也是如此,早期在SDL Trados 2007的时候常常使用Word来做Markup,后来便不再依赖Word,而是Trados Studio中直接用正则表达式解析,再后来工具本身便直接支持了……

工具的直接支持带来的便利性对最终用户来说是极好的,但是在教学的时候实际上并不太好,因为省去很多中间过程,学生反而不知道处理的常用方法了。例如,遇到ass格式的字幕,这时没有插件怎么办,或者同样是srt文件,如果贵司只有Alchemy Catalyst这时又改如何去处理呢?